#### 電子証明書の更新手順

電子証明書の有効期限は取得日から1年で、有効期限の30日前から更新ができます。有効期限までに電子証明書 の更新操作をお願いいたします。

更新のお知らせ

有効期限の30日前となった場合、次の2つの方法でお知らせします。

①**Eメールによるお知らせ・・・**メールアドレスをご登録されている場合、電子証明 書の有効期限30日前、10日前にEメールによる更新案内が通知されます。

②ログイン後の画面によるお知らせ・・・管理者および利用者ログオンした直後に表示 される画面に、電子証明書の有効期限30日前から更新案内が表示されます。

<管理者ログオン後の画面>

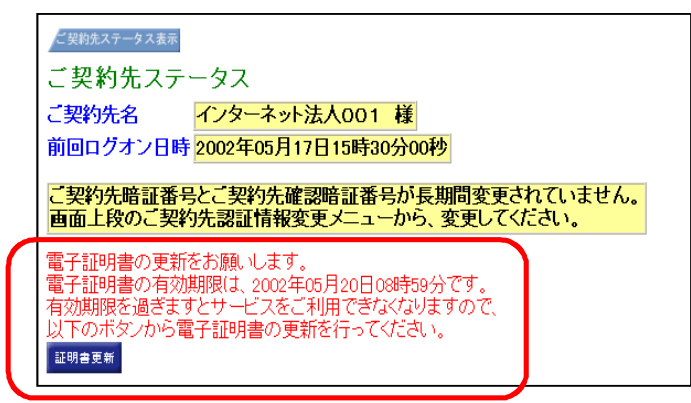

#### <利用者ログオン後の画面>

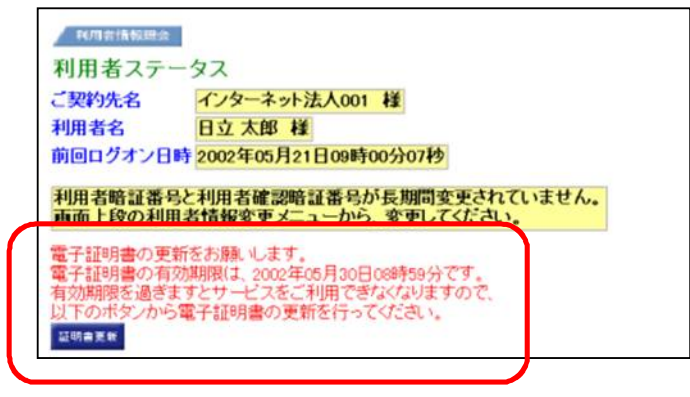

事前に

①P7-8「信頼済みサイトへの登録」により、信頼済みサイトへ登録済であること をご確認ください。

②P9「互換表示設定」により、互換表示設定済みであることをご確認ください。

※未登録・未設定の場合は、登録・設定をしてください。

準備するもの

<u>ログオンするために必要なものを準備してください。</u>

①管理者ログオン・・・「お客様カード」、「ご契約先暗証番号」 ②利用者ログオン・・・「利用者暗証番号」

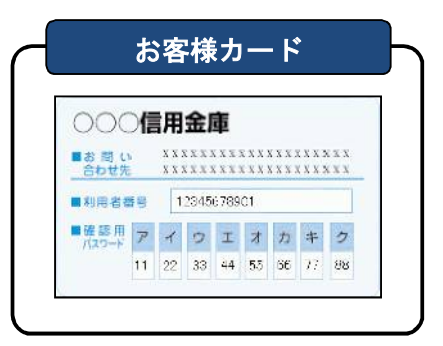

操作について

次ページ以降の、電子証明書の更新と、(古い)電子証明書の削除を行ってください。

※電子証明書ごとに、更新・削除を行います。
例として、
「管理者(1名)、利用者(1名)の電子証明書が1つのパソコンにインストールされて、どちらも有効期限が到来する場合」は、
・<u>管理者の電子証明書と利用者の電子証明書の更新、</u>
・<u>管理者の(古い)電子証明書と利用者の(古い)電子証明書の削除</u>を行います。

エラーが発生した場合

操作中にエラーが発生し更新できない場合は、画面のエラー情報をご確認の上、下記 の問い合わせ先までご連絡ください。

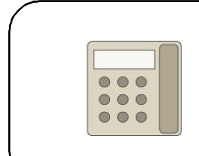

問い合わせ先 萩山口信用金庫 (インターネットパンキング担当) Tel 083 (922) 2700

### <u>1. 電子証明書の更新</u>

※新しい期限の電子証明書を取得します。

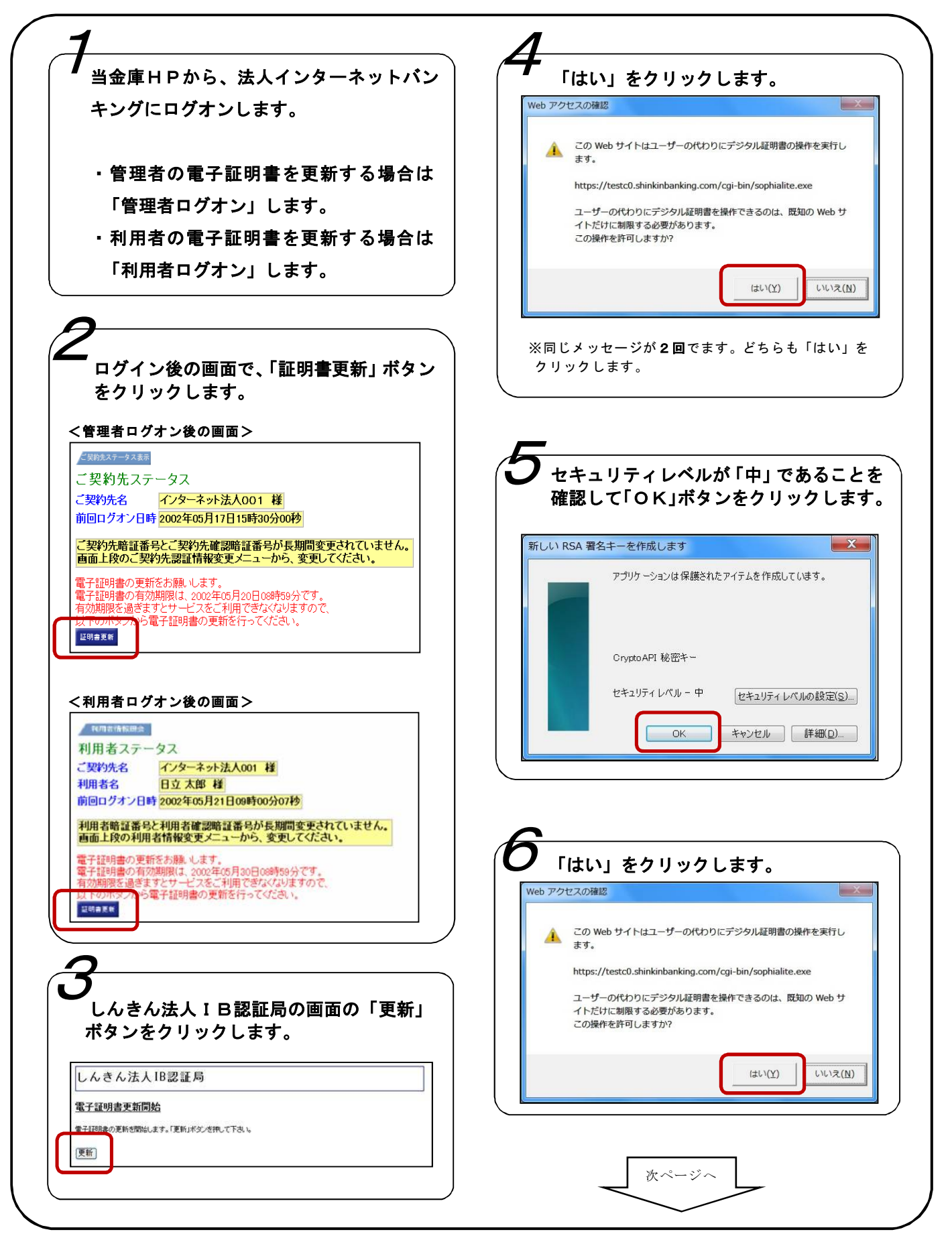

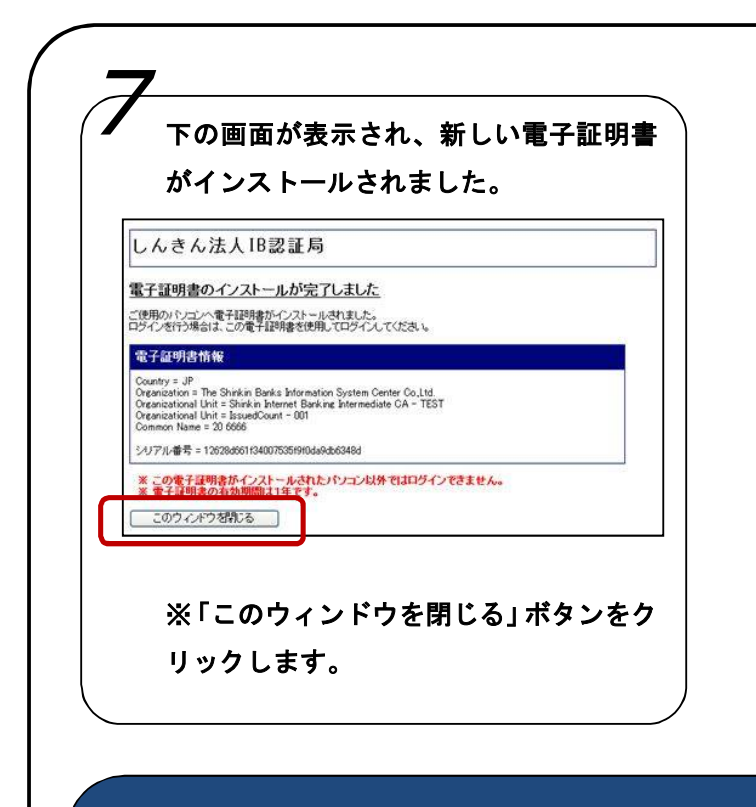

法人インターネットバンキングにログインした直後の画面に戻りますので、ログオフしてください。

引き続き、別の電子証明書の更新を行う場合は、<u>いったんインターネットエクスプローラーの画</u> <u>面を閉じて、再度、金庫ホームページを表示して、</u>上記「1」の手順から更新願います。

電子証明書の更新が終わりましたら、次の(古い)電子証明書の削除を行ってください。

# 2. (古い) 電子証明書の削除

※古い電子証明書を削除します。(電子証明書を更新した後に操作願います。)

 インターネットエクスプローラーを起動して、「ツール」から「インターネットオプション」の順にクリ ックします。 ⇒「インターネットオプション」画面が表示されます。

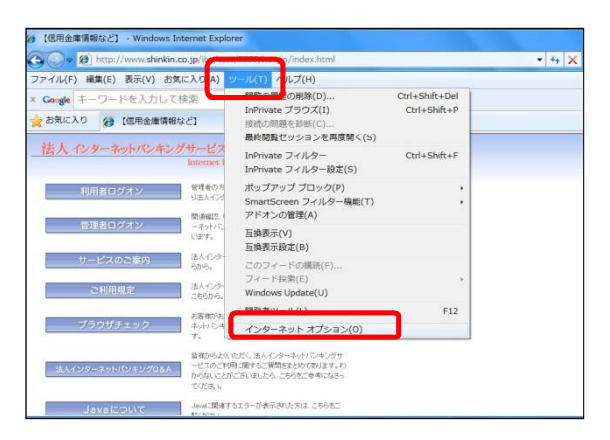

2. 「コンテンツ」タブを選択し、「証明書」ボタンをクリックします。⇒「証明書」画面が表示されます。

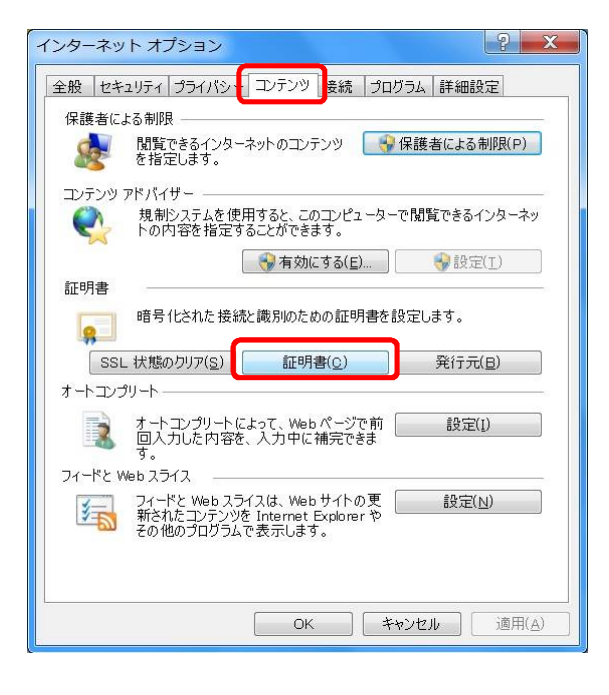

| 次ページへ |  |
|-------|--|
|       |  |

3.「発行先」、「有効期限」をよく確認の上、削除する古い電子証明書をクリックします。 (選択した証明書が青色に反転します)

<u>古い電子証明書を選択</u>しましたら、「削除」ボタン、「はい」ボタンをクリックします。

| 証明書<br>目的(N): (すべて<br>個人 ほかの人 は時に明知 | :><br>現 (意語された J)、 5元8日編員                         | 1. 保護された祭行-              | - 信頼さわたい      | ×     | <mark>注意</mark> 誤って他の電子証明書や更新後の電子証明書                                                          |
|-------------------------------------|---------------------------------------------------|--------------------------|---------------|-------|-----------------------------------------------------------------------------------------------|
| 発行先                                 | 発行者                                               | 有効期限                     | フレンドリ名        | *     | を削除しないようにご注意ください。                                                                             |
| K012 1201 test01 7777               | Shinkin HaujinIB CA<br>Shinkin HaujinIB CA        | 2011/10/06<br>2011/09/14 | くなし><br>くなし>  |       |                                                                                               |
|                                     | ()<br>) ) ) ) ) ) ) ) ) ) ) ) ) ) ) ) ) () ) () ( |                          | )<br>[125m]{} | Ξ<br> | 証明書     X            ・          ・            ・          証明書を使って暗号化データの暗号化を解除できません。証明書を削除しますか? |
| 証明書の目的<br><すべて>                     |                                                   |                          | 表示(⊻          |       | はい(Y) いいえ(N)                                                                                  |
|                                     |                                                   |                          | 11100         |       |                                                                                               |
| ■「発行先」(                             | こついて                                              |                          |               |       |                                                                                               |
| 管理者用の                               | 電子証明書                                             | (11 柞                    | 行の利り          | 用者    | 番号)+「1780」                                                                                    |
|                                     |                                                   | 例:                       | Г0000         | 0012  | 345 1780」                                                                                     |
| 利用者用の                               | 電子証明書                                             | (11 柞                    | 行の利り          | 用者    | 番号)+(利用者 ID)+「1780」                                                                           |
|                                     |                                                   | 例:                       | Г0000         | 0012  | 345 tantou01 1780」                                                                            |
| ※管理者                                | 1名、利用                                             | 者1名0                     | )場合、          | 電     | -証明書の数はそれぞれ新旧2つの計4つ表示されます。                                                                    |
| ■「有効期限」                             | 」について                                             |                          |               |       |                                                                                               |
| 新しい電子                               | 証明書の有語                                            | 効期限に                     | は、更新          | f処理   | 日翌日の1年後となります。管理者・利用者電子証明書の                                                                    |
| 有効期限を                               | よく確認の.                                            | 上、古い                     | 、電子記          | E明書   | きを選択してください。                                                                                   |

「証明書」画面の「閉じる」ボタン、「インターネットオプション」画面の「OK」ボタンをクリッ 4. クし画面を閉じてください。

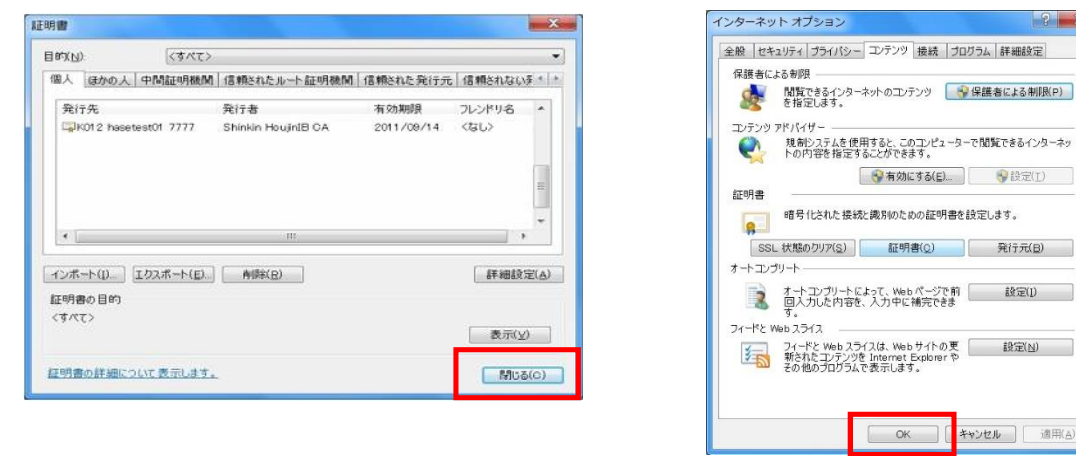

インターネットエクスプローラーを終了します。 以上で削除完了です。

## 信頼済みサイトへの登録

※ 萩山口信用金庫のホームページを「信頼済みサイト」へ登録します。

 インターネットエクスプローラーを起動して、「ツール」から「インターネットオプション」の順にクリ ックします。 ⇒「インターネットオプション」画面が表示されます。

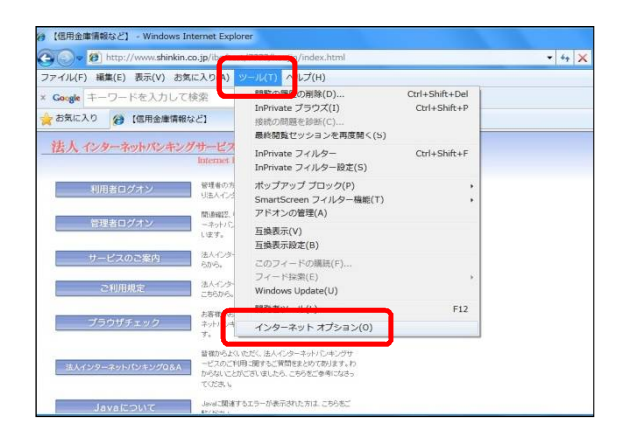

- 2. 「インターネットオプション」画面の、「セキュリティ」 タブ、「 信頼済みサイト」 をクリックします。
- 「保護モードを有効にする(Internet Explorer の再起動が必要)])が<u>チェックされていない</u>ことを確認してください。

<u>※チェックされている場合は、チェックを外してください(一旦インターネットエクスプローラ</u> <u>一の再起動が必要です)。</u>

4.「サイト」ボタンをクリックします。

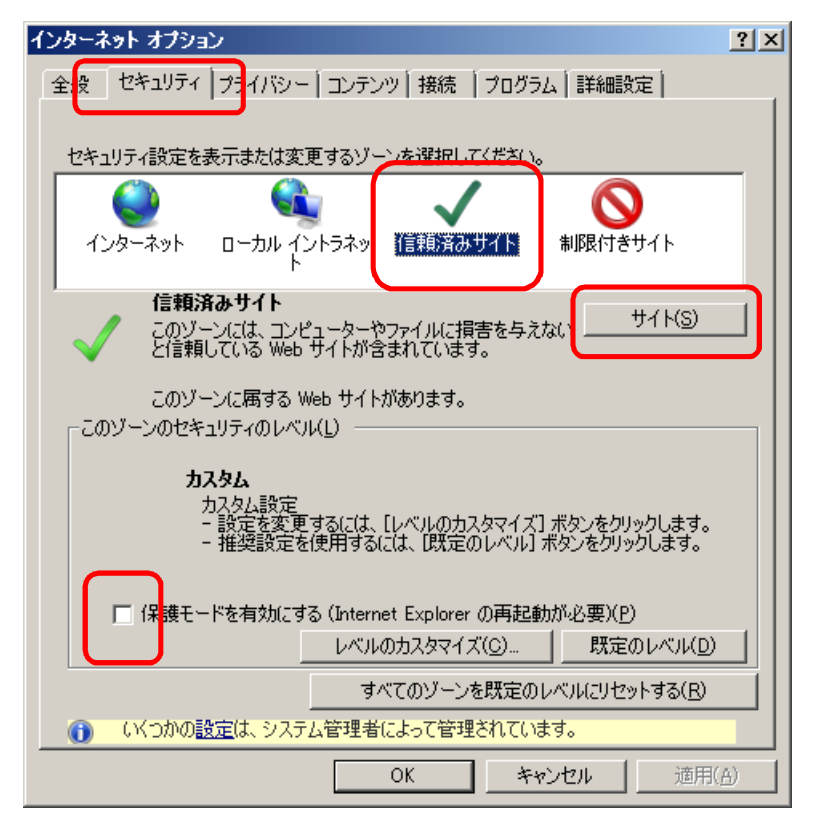

5.「この Web サイトをゾーンに追加する」欄に、

「https://\*. shinkin-ib. jp」と入力して、「追加」ボタンをクリックします。

| の Web サイトをゾーン(こ追加する(D): |            |
|-------------------------|------------|
| https://*.shinkin-ib.jp | 道加(A)      |
| Veb サイト(W):             |            |
|                         | [ 肖] 『徐(R) |
|                         |            |
|                         |            |

「Web サイト」欄に URL が追加されます。

|        | 5(D): | b サイトをゾーンに追加                                 | ວທ Web · |
|--------|-------|----------------------------------------------|----------|
| 追加(A)  |       |                                              |          |
|        |       | <u>(                                    </u> | Web サイト  |
| 肖明徐(R) | p     | os://*.shinkin−ik                            | https    |
|        |       |                                              |          |
|        | 2     | s://*. shinkin−it                            | nttps    |

「閉じる」ボタンをクリックして設定画面を終了してください。
 「インターネットオプション」画面を「OK」ボタンで閉じてください。

インターネットエクスプローラーを終了します。 以上で登録は完了です。

# 互換表示設定

※Internet Explorer10.0/11.0をご使用している場合は、互換表示設定をします。

インターネットエクスプローラーを起動して、「ツール」から「互換表示設定」の順にクリックします。
 ⇒「互換表示設定」画面が表示されます。

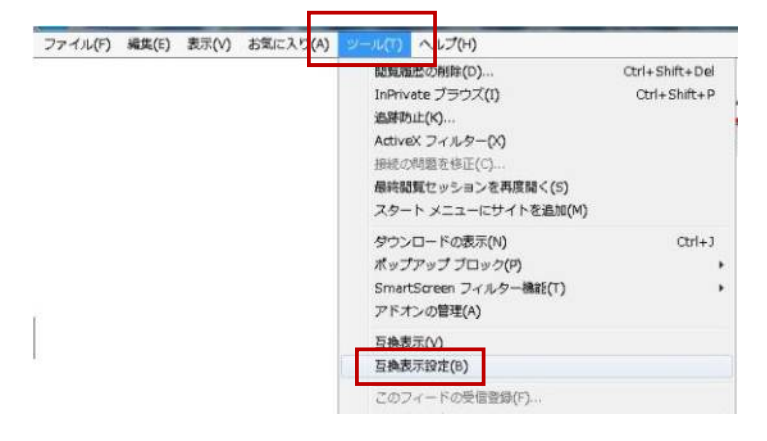

2.「追加する Web サイト」欄に、

「shinkin-ib. jp」と入力して、「追加」ボタンをクリックします。

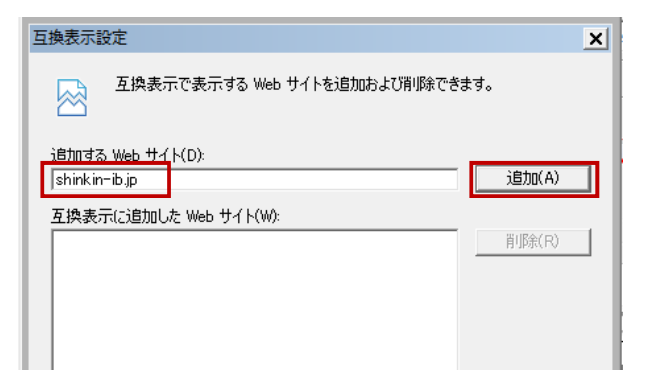

2. 「互換表示に追加した Web サイト」欄に、「shinkin-ib. jp」が表示されていることを確認し、閉じる ボタンを押します。

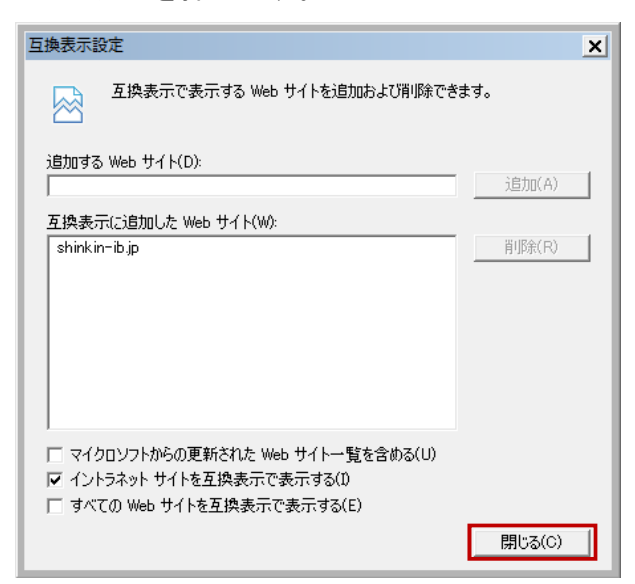

インターネットエクスプローラーを終了します。 以上で設定は完了です。